**HDRhub Support** 

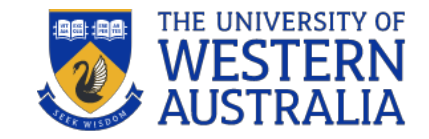

# Internships

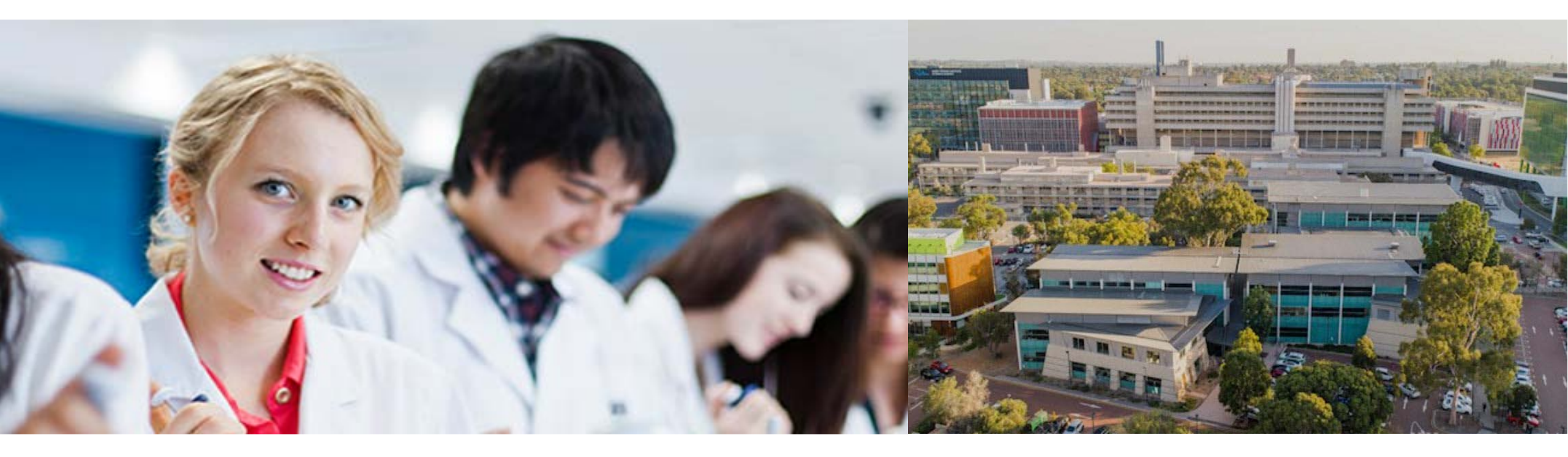

### HDRhub Internship Guidelines

These Guidelines cover the three key parts of the Research End User Engagement (REUE) in HDRhub. A Research end-user (REU) is defined as a business, government, non-government organisation, community and community organisation external to academia that will directly use or directly benefit from the output, outcome or results of the research. Specific exclusions are other universities, and the affiliates, controlled entities or subsidiaries of any university eg. medical research institutes.

As a UWA student you must be enrolled in your course and secure the appropriate levels of approvals to undertake an internship with an REU organisation. Before you commence the application in HDRhub you should discuss your REU Engagement plans with your supervisor and consider working through the skills self-assessment and getting familiar with the training plan parts of HDRhub.

# Apply for an Internship

If you are applying for an advertised internship opportunity (eg. through APR.Intern or iPREP) or you wish to undertake a selfsourced internship, you must check your eligibility and have achieved your Confirmation of Candidature, with all milestones up to date. You will use the HDRhub REUE process to seek the approvals required in order to submit an application. You may request a letter of support from your supervisor here if you need one, or request endorsement of your eg. APR Student Approval form to upload to the external application portal.

If you are in the first 18 months of your candidature (or 36 months if part-time) you need to plan for a proposed future research internship, so that you can plan it into your research and training objectives. An eligible research internship must be related to the student's area of research.

You will need to obtain a written agreement stating the proposed R&D activities and the dates and duration of the internship. You will use this same HDRhub process to request university approvals and endorsement of a Letter of Agreement co-signed by the REU partner organisation and you, the Student. Your minimum commitment needs to be for a mutually agreed 60 days (full-time equivalent) spread over at least 3 calendar months (see more at <u>GRS Internships)</u>.

You can undertake the internship later in your course (subject to the Conditions outlined in the UWA Policy UP17/5) and will proceed to the next step in HDRhub in the weeks prior to the proposed start date to Confirm internship.

# **Confirm Internship**

When you have been successfully selected to undertake an internship you will progress to the Confirm REUE internship in HDRhub. In order to proceed you will need to have formalised the arrangements with the REU organisation and secured a full Internship Agreement that details all aspects of the internship scope, dates, expectations and reporting as well as IP, confidentiality and insurance. You will need to allow at least 1 month in advance for the preparation of the formal Internship Agreement between parties. Some Internship Agreements are straightforward and use a standard agreement template but for self-sourced and bespoke internships these may not apply. When the Agreement is not a standard agreement and/or there are complex clauses that require access to legal support you should allow more time for the Parties to negotiate the terms of the Agreement.

You must upload the signed Internship Agreement and have it approved in HDRhub before you commence in the internship.

During the internship do maintain a cumulative record or timesheet of the time spent in the internship and at the conclusion of the internship have this endorsed or initialled by your REU organisation. You will be asked to upload the endorsed timesheet/engagement record along with your Reports to Close the internship event in HDRhub.

# Report and Close Internship

As you near the conclusion of the internship you need to work on the final reports and reflections and time evidence with the REU organisation. HDRhub will prompt you to submit your final reports by uploading the appropriate documents to the system. The GRS will review your reports and may request more information if you have not uploaded all the required parts. Once approved the GRS will close off the internship and complete the administrative tasks to return you to your previous PhD candidature.

Please remember to update your Development profile and Training Plan in HDRhub and ensure that all your documents are in your log. Keeping this up to date will serve you well in the future as a record of your progress and activities during your candidature. It can be downloaded as a record anytime and can be used to inform your subsequent training plans as you move through your researcher training and development. It will also be useful to update your CV for future employment opportunities.

### Starting a Proposed Internship Application in HDRhub

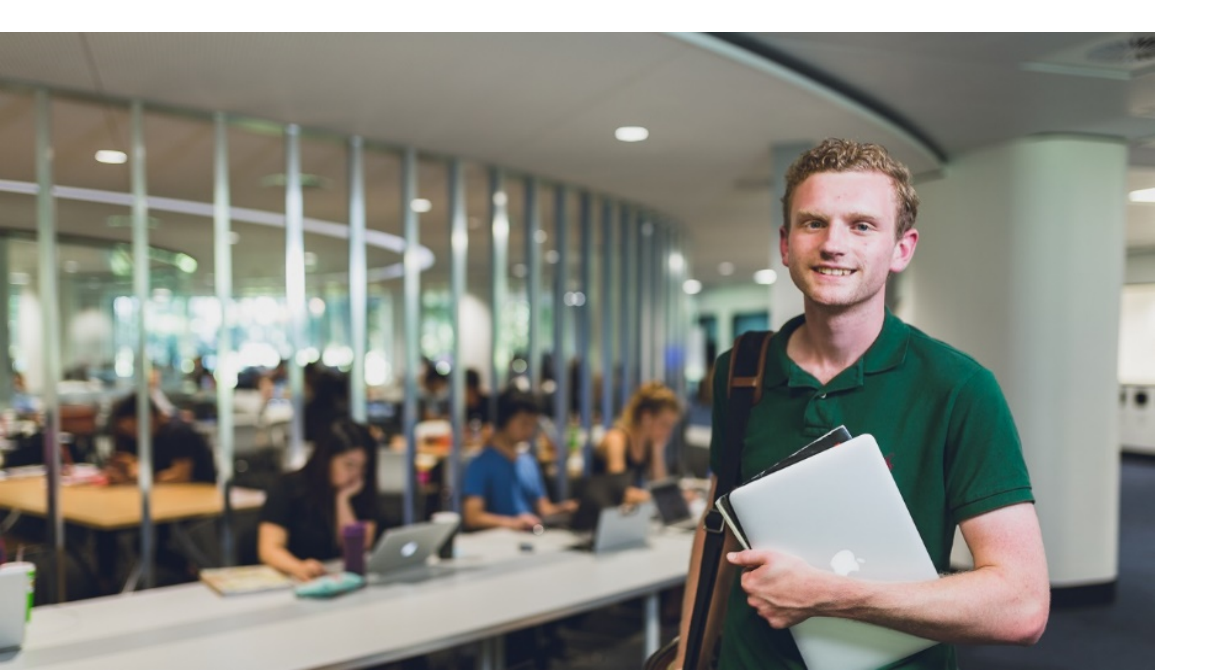

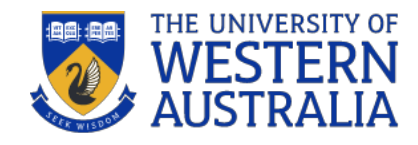

Use the Analysis tool and Training Plan in HDRhub to work out your development goals and what you're aiming to achieve from an internship.

Discuss your proposed REU partner organisations and the relevance of your intended internship with your supervisor

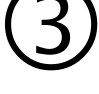

Visit the <u>HDRhub FAQs</u> and <u>website</u> for information on the internship requirements and process.

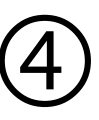

Obtain approval from your supervisor to apply for an internship and gather the required materials. Ready to start? Login into your HDR Project in HDRhub.

#### Step by step guide

| Supervisor                  |                             |                                  |                               |
|-----------------------------|-----------------------------|----------------------------------|-------------------------------|
| Principal &<br>Coordinating | Prof                        | Absence without suspension       |                               |
| supervisor                  |                             |                                  |                               |
| Co-supervisor               | Dr                          | PROGRESSION                      |                               |
| Graduate Research Co        | Prof                        | Research proposal                |                               |
| Enrolment Status            | Active                      | Interim report                   |                               |
| Stage                       | Research Proposal           | Progress review and Confirmation |                               |
| Enrolment type              | Full Time                   | of Candidature                   |                               |
| Attendance mode             | On campus                   | DEVELOPMENT                      | Check your Training Plan is   |
| Course Code                 | 00810.2                     | Analyzia                         | skills and experience you're  |
| Course Title                | Doctor of Philosophy        |                                  | aiming to develop through you |
| Course Type                 | Doctor of Philosophy        |                                  | internship                    |
| Student Status              | Fee-paying overseas student | Log                              |                               |
| Total EFTSL                 | 1                           | Supervision meetings             |                               |
| EFTD Used                   | 384                         |                                  |                               |
|                             |                             | Project budget                   |                               |
|                             |                             | Scholarships                     |                               |
|                             |                             | Research end user engagement     | Click to open                 |
|                             |                             | Franciscokiese                   |                               |

#### Create Internship application

| Research end user engagement overview                                                  |                               | Begin Research end user engagement                                                                                                    |
|----------------------------------------------------------------------------------------|-------------------------------|----------------------------------------------------------------------------------------------------|
| Miss HDR Candidate Research Project   Create new application   Application Date Status | Click to start<br>application | All HDR candidates need to obtain approval before undertaking any form of Research End<br>User Engagement (REUE), eg: internship, work integrated learning, placement.<br>Undertaking a REUE will typically be counted as part of your candidature time.<br>Scholarship holders should read the conditions of their scholarship to determine eligibility.<br>Would you like to start the Research end user engagement process?<br>Cancel Start |

|                                                                 |                                           |                                     |                    | HDRhub                                | ٦. |                                                         |                                                                                            |
|-----------------------------------------------------------------|-------------------------------------------|-------------------------------------|--------------------|---------------------------------------|----|---------------------------------------------------------|--------------------------------------------------------------------------------------------|
| ۹. Quick search                                                 | Search Bro                                | wse Recent TESTING                  | Tas                | sks 🚺 s 🌣 Help                        |    |                                                         |                                                                                            |
|                                                                 | Research end u                            | user engagement - Miss              |                    |                                       |    |                                                         |                                                                                            |
| lome                                                            | Research end                              |                                     |                    |                                       |    |                                                         |                                                                                            |
| he University of<br>Vestern Australia                           | engagement<br>Title                       | Research end user engagement - Miss |                    | STATUS<br>Apply for REUE              |    |                                                         |                                                                                            |
| onservatorium of Music<br>ental School                          | HDR Candidate<br>Proiect                  | Miss                                |                    | Apply for REUE Waiting for submission |    | Click here to start                                     | Then Progress when ready on<br>Cancel if you do not wish to<br>proceed with an application |
| raduate School of<br>ducation                                   | Date                                      | 01 Jun 2022                         |                    | •                                     |    | application                                             | You can start again anytime                                                                |
| w School                                                        | Supervisor                                |                                     |                    | ··· Confirm REUE                      |    |                                                         |                                                                                            |
| edical School<br>ceans Graduate School<br>hool of Allied Health | Principal &<br>Coordinating<br>supervisor | Prof                                |                    | ··· Report & close REUE               |    |                                                         | STATUS                                                                                     |
| hool of Biological                                              |                                           | Dr                                  |                    | Add note                              |    |                                                         | Waiting for submission                                                                     |
| iences<br>hool of Biomedical                                    | Course Code                               | 00810.2                             |                    |                                       |    | <u></u>                                                 | CURRENTLY WITH                                                                             |
| iences<br>hool of Design                                        |                                           |                                     |                    |                                       |    | Note that the next sections are not available until you | Progress                                                                                   |
| hool of Earth Sciences<br>hool of Engineering                   | Tasks                                     |                                     |                    |                                       |    | have secured an<br>internship that you                  | Cancel                                                                                     |
| hool of Human                                                   | Research end us                           | er engagement                       |                    |                                       |    | are soon to<br>commence                                 |                                                                                            |
| chool of Humanities                                             | star                                      | ted the workflow                    | 01 Jun 2022, 18:14 |                                       |    |                                                         | Add note                                                                                   |

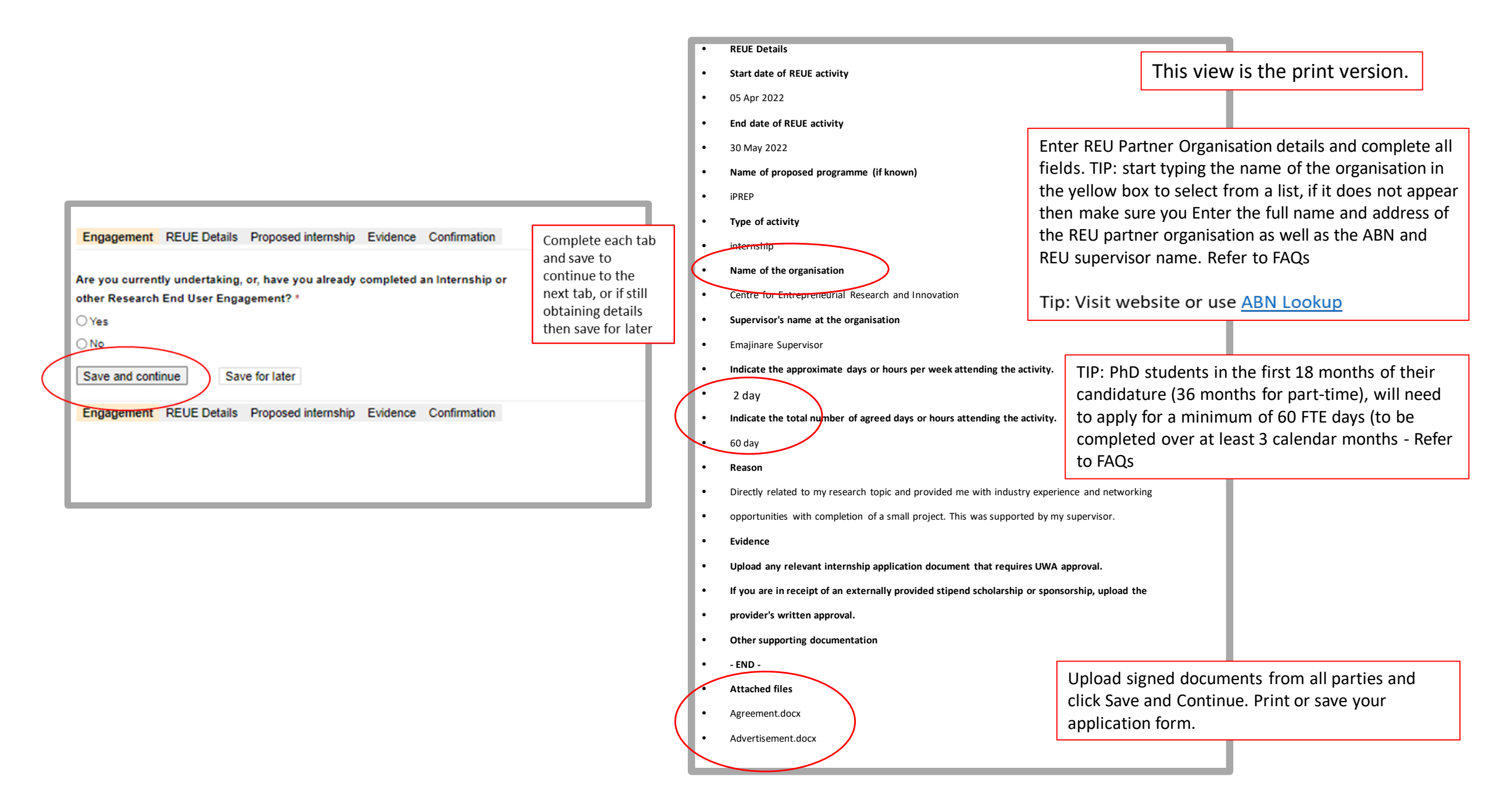

| Application form     F     Confirm                                                                                                    | 7                                                                                                    |
|----------------------------------------------------------------------------------------------------|----------------------------------------------------------------------------------------------------|
| Engagement REUE Details Proposed internship Evidence Confirmation                                                                                                    |                                                                                                    |
| Have you checked to see whether you are eligible to undertake this industry<br>engagement? *<br>Check the Experential learning policy, reference to agreements with other parties, outstanding<br>encumbrances, or milestones<br>• Yes O No<br>Experential learning policy | Tip: Ensure your milestones/progress reviews are up to date, encumbrances met, and policy requirements are understood |
| If you are in the first 18 months of your enrolment, are you seeking pre-approval of<br>a planned future internship agreed by 'Letter of Agreement or Intent' with an REU<br>organisation?                                                                                 |                                                                                                    |
| If YES, you will be asked to upload the Letter of Agreement signed by the REU organisation and you (the candidate) for approval by UWA GRS in the Evidence tab.                                                                                                    |                                                                                                    |
| Will you be applying to suspend your candidature for the duration of the internship? *                                                                                                    | Click I for links or more information                                                                                 |
| If your suspension application is not approved, your internship will not be approved. Discuss with your supervisor in the first instance.                                                                                                    | 1                                                                                                    |
| Ves (No                                                                                                    |                                                                                                    |
| Do you require a supporting letter from your supervisor for your application? *                                                                                                    |                                                                                                    |
| Once approved, the supporting letter can be downloaded from this application.                                                                                                    |                                                                                                    |
| Will financial support be provided to you from the REU organisation? *                                                                                                    |                                                                                                    |
| Yes                                                                                                    |                                                                                                    |
| ○ No                                                                                                    |                                                                                                    |
| O Other                                                                                                    |                                                                                                    |
| Provide details on any financial support you will receive from the organisation or<br>other parties to undertake this activity.                                                                                                    |                                                                                                    |
| Eg: will this be a stipend or a lump sum payment; is it over the life of the internship; is it a private<br>arrangement; does it need to be paid via UWA?                                                                                                    |                                                                                                    |
| Organisation to pay                                                                                                    |                                                                                                    |
|                                                                                                    | Click Save & Continue (or save later)                                                                                 |
| Save and continue Save for later                                                                                                    |                                                                                                    |
| Engagement REUE Details Proposed internship Evidence Confirmation                                                                                                    |                                                                                                    |

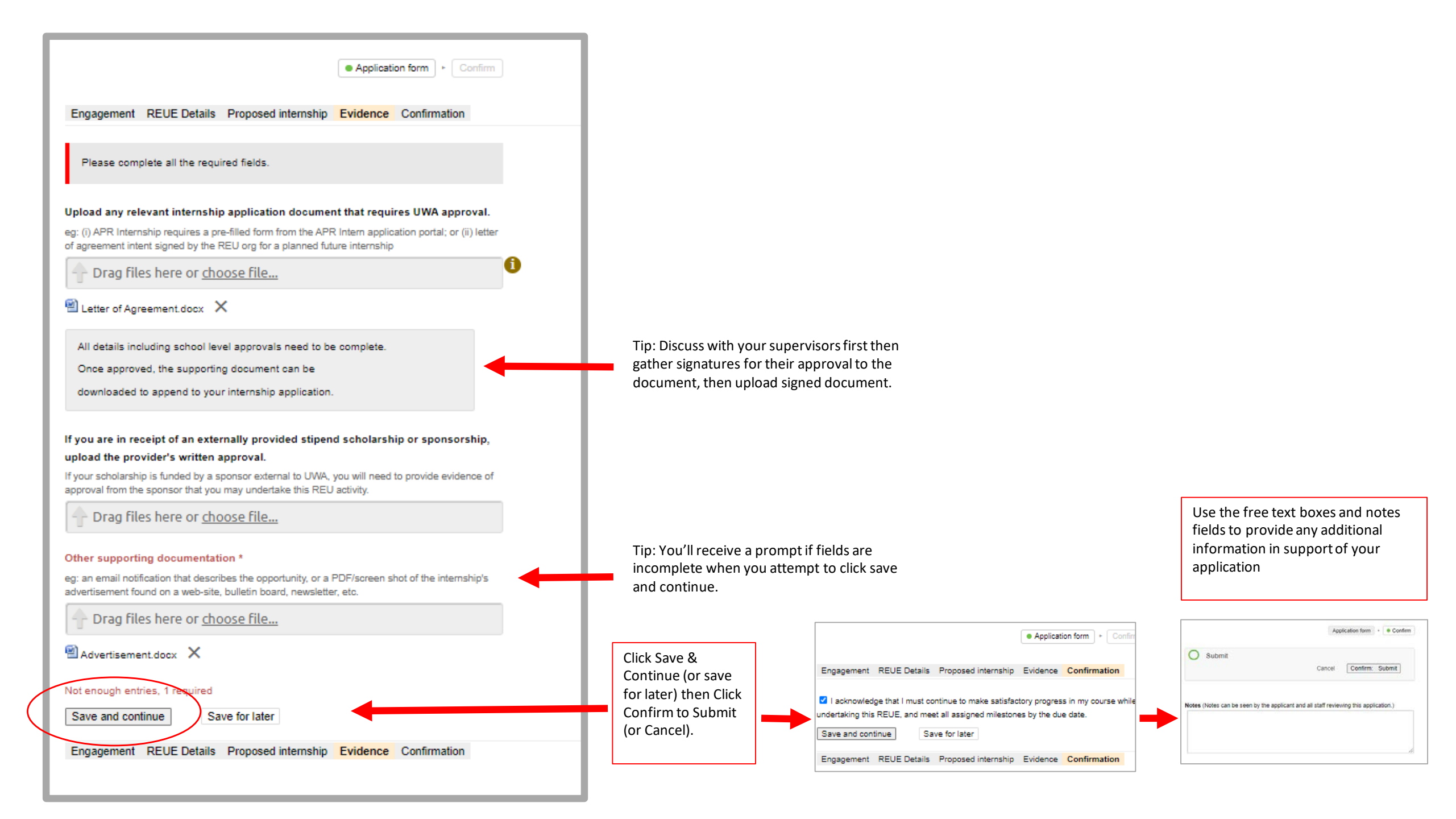

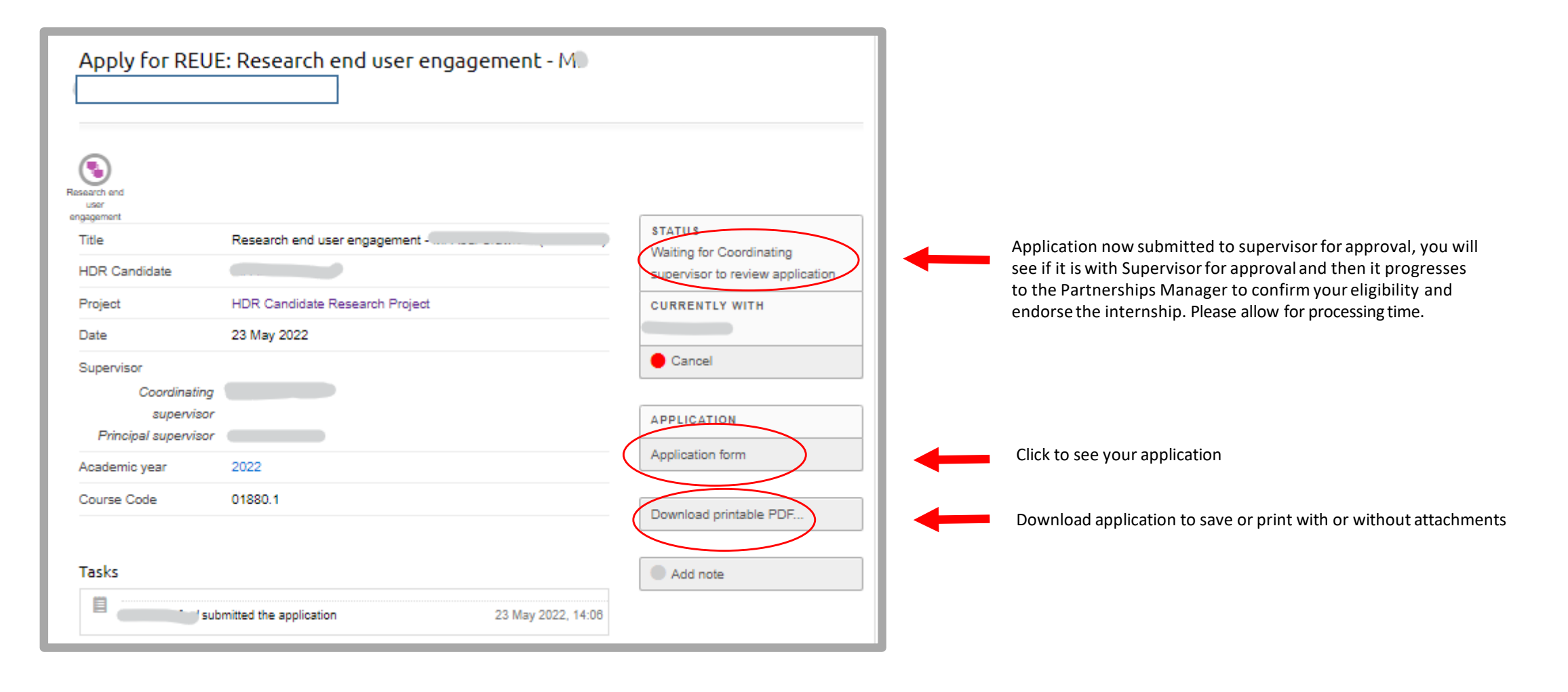

Following approvals obtained, you will apply for the internship outside the HDRhub system, if you are successfully selected or the agreed start date is approaching you must log back into HDRhub and complete the next step to Confirm the REU internship.

You can still edit your application if it needs updating e.g. dates, organisation name, agreement, if you need to extend your internship.

| Confirm REUE:                                                | Research end user engagement - M. |                                  |  |
|--------------------------------------------------------------|-----------------------------------|----------------------------------|--|
| Research end<br>user<br>engagement<br>Title<br>HDR Candidate | Research end user engagement - M  | STATUS<br>Waiting for submission |  |
| Project                                                      | HDR Candidate Research Project    | CURRENTLY WITH                   |  |
| Date                                                         | 23 May 2022                       | Progress                         |  |
| Supervisor<br>Coordinating                                   |                                   | Cancel                           |  |
| supervisor<br>Principal supervisor                           | Pre                               | Add note                         |  |
| Academic year                                                | 2022                              |                                  |  |
| Course Code                                                  | 01880.1                           |                                  |  |
| Tasks                                                        |                                   |                                  |  |

| user engagem                                                   | ent - M                                |                                           |                                            |                       |
|----------------------------------------------------------------|----------------------------------------|-------------------------------------------|--------------------------------------------|-----------------------|
|                                                                |                                        |                                           | Applicati                                  | on form ) > Confirm   |
| Internship Details                                             | Scholarship                            | Suspension                                | Evidence                                   |                       |
| Start date of REUE ac                                          | tivity *                               |                                           |                                            |                       |
| Ensure this date is correc<br>23 May 2023                      | t and matches                          | the Agreement,                            | as it can't be cha                         | nged after approval.  |
| End date of REUE act                                           | ivity *                                |                                           |                                            |                       |
| Ensure this date is correc<br>31 Aug 2023                      | t and matches                          | the Agreement,                            | as it can't be cha                         | nged after approval.  |
| Name of internship pr                                          | ogramme                                |                                           |                                            |                       |
| IPREP                                                          |                                        |                                           |                                            |                       |
| Type of activity                                               |                                        |                                           |                                            |                       |
| internship                                                     |                                        |                                           |                                            |                       |
| Name of organisation                                           |                                        |                                           |                                            |                       |
| Metabolic Health Soluti                                        | ons                                    |                                           |                                            |                       |
| Name of supervisor at                                          | the organis                            | ation *                                   |                                            |                       |
| J                                                              |                                        |                                           |                                            |                       |
| Indicate the approxim                                          | ate days or h<br>]<br>ber of days c    | ours per wee                              | k attending the<br>ding the activity       | activity.<br>,.       |
| 60 day 🗸                                                       | ]                                      |                                           |                                            |                       |
| Reason *                                                       |                                        |                                           |                                            |                       |
| Provide a description of th                                    | ne intended wo                         | rk and the exter                          | t to which it is rela                      | ated to your project. |
| Internship aligned<br>to build KSA in ke<br>changed as can onl | to researd<br>eping with<br>y commence | ch topic and<br>Training Pl<br>internship | opportunity<br>an. Dates now<br>during PhD |                       |
| Save and continue                                              | Save fo                                | or later                                  |                                            |                       |
| Internship Details                                             | Scholarship                            | Suspension                                | Evidence                                   |                       |

Edit Application form: Confirm REUE: Research end

| Edit Application form: Confirm REUE: Research end<br>user engagement - M                                                                                                    |
|----------------------------------------------------------------------------------------------------|
| Application form     Confirm                                                                                                    |
| Internship Details Scholarship Suspension Evidence                                                                                                    |
| If you currently hold a living allowance stipend scholarship, subject to its conditions, you may choose how you receive your internship payment. Check the conditions of your scholarship.                       |
| Future requests for an extension of scholarship on the grounds of participation in the<br>internship, will not be approved.                                                                                      |
| Do you wish to suspend your stipend scholarship until completion of the REUE?*                                                                                                    |
| You may be able to suspend your stipend scholarship for the whole period of the internship and resume your scholarship at the end of the internship with no loss of scholarship tenure.                          |
| The scholarship expiry date will be extended to account for the suspension,<br>however note that you cannot temporarily resume your scholarship to take paid<br>annual leave/holidays during the internship.     |
| Do you wish to continue receiving your current stipend scholarship payments for the whole period of the internship? *                                                                                            |
| ✓ Yes ● No ✓ I understand that if I am in receipt of a scholarship and have elected to suspend it for the period of REUE, I will need to submit a Stipend Claim to restart my stipend on completion of the REUE. |
| Save and continue Save for later                                                                                                    |
| Internship Details Scholarship Suspension Evidence                                                                                                    |

If you need to make changes to your Scholarship or Suspend your candidature, complete the fields in the relevant tab. Click Save & continue or Save for later.

|                                                                             |                                                        |                                                            | Application form   Confirm                                                                       |
|-----------------------------------------------------------------------------|--------------------------------------------------------|------------------------------------------------------------|--------------------------------------------------------------------------------------------------|
| ternship Details                                                            | Scholarship                                            | Suspension                                                 | Evidence                                                                                         |
| annanna aranana                                                             |                                                        |                                                            |                                                                                                  |
|                                                                             |                                                        |                                                            |                                                                                                  |
|                                                                             |                                                        |                                                            |                                                                                                  |
| ou are seeking to                                                           | suspend, you                                           | will also need to                                          | submit a suspension application.                                                                 |
| ou are seeking to                                                           | suspend, you                                           | will also need to                                          | submit a suspension application.                                                                 |
| ou are seeking to<br>Il you be seeking                                      | suspend, you<br>g a suspension                         | will also need to<br>n of candidatur                       | submit a suspension application.                                                                 |
| rou are seeking to<br>Il you be seeking<br>ernational student v             | suspend, you<br>g a suspension<br>visa holders are i   | will also need to<br>n of candidatur<br>not permitted to s | submit a suspension application. e to undertake this REUE? * uspend to undertake a REUE.         |
| you are seeking to<br>Il you be seeking<br>ernational student v<br>Yes O No | o suspend, you<br>g a suspension<br>visa holders are n | will also need to<br>n of candidatur<br>not permitted to s | e submit a suspension application.<br>e to undertake this REUE? *<br>uspend to undertake a REUE. |

| Edit Application form: Confirm REUE: Research end<br>user engagement - Mr                                                                                                    |
|----------------------------------------------------------------------------------------------------|
| Application form                                                                                                    |
| In most circumstances you will need to upload a student deed poll and an internship agreement. If you have not uploaded these documents, detail the reasons. Upload relevant internship agreement/s |
| Drag files here or <u>choose file</u>                                                                                                    |
| Agreement.docx ×  Student deed poll  If required.                                                                                                    |
| Drag files here or <u>choose file</u> Deed Poll.docx ×                                                                                                    |
| The supporting documentation The Drag files here or <u>choose file</u>                                                                                                    |
| Reason/s for not uploading these documents.                                                                                                    |
| Internship Details Scholarship Suspension Evidence                                                                                                    |

Tip: Review the confidentiality and intellectual property impact of your research and/or internship with your supervisor at UWA and partner organisation. For assistance please refer to <u>intellectual property & commercial-in-confidence/confidentiality</u> requirements.

Edit Supervisor form: Apply for REUE: Research end

user engagement - N

#### Supervisor's view of internship applications (REUE)

Check your HDR Candidates.

Then click on Research end user engagement overview button to show the list of HDR students and the status of their internship application.

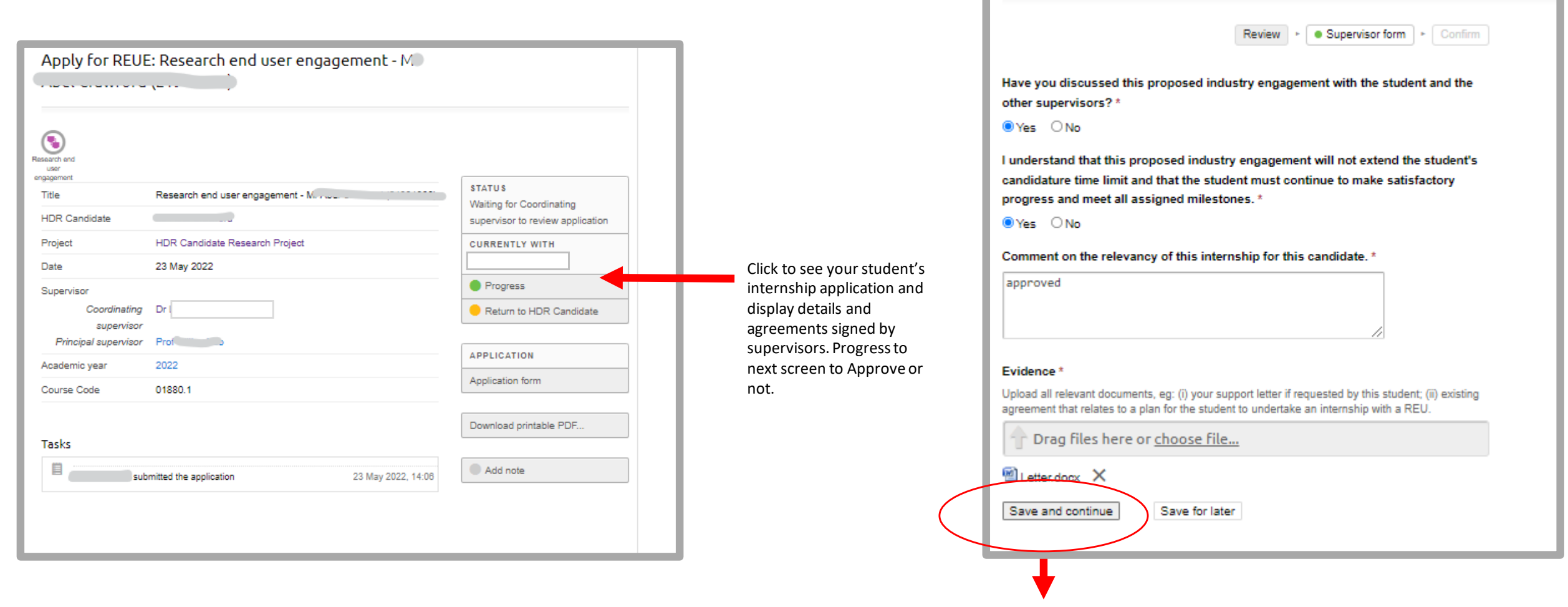

| ι. |                                          |                                           |                   |                                            |
|----|------------------------------------------|-------------------------------------------|-------------------|--------------------------------------------|
| ŀ  | Research and<br>user                     |                                           |                   |                                            |
| L  | Title                                    | Research end user engagement - Mr Abel Cr | awford (21981808) | STATUS<br>Waiting for Partnerships Manager |
|    | HDR Candidate                            | Mr                                        |                   | to review application                      |
| c  | Project                                  | HDR Candidate Research Project            |                   | CURRENTLY WITH                             |
|    | Date                                     | 23 May 2022                               |                   | Partnerships Manager                       |
| L  | Supervisor<br>Coordinating<br>supervisor | Dr L                                      |                   |                                            |
| ŀ. | Principal supervisor                     | Prof                                      |                   | Supervisor form                            |
|    | Academic year                            | 2022                                      |                   |                                            |
|    | Course Code                              | 01880.1                                   |                   | Download printable PDF                     |
|    | Tasks                                    |                                           |                   | Add note                                   |
|    | 8                                        |                                           | 22 May 2022 44-08 |                                            |

Currently with Partnerships

application and arrange for endorsement on behalf of the university. Please allow

will receive notification in

manager to progress

for processing time. Once progressed, the student and the supervisor

HDRhub.

Tasks show history of application, approvals through to completion.

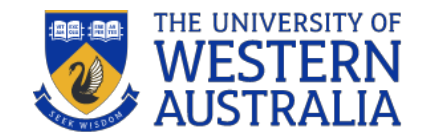

### Recording a Completed Internship in HDRhub

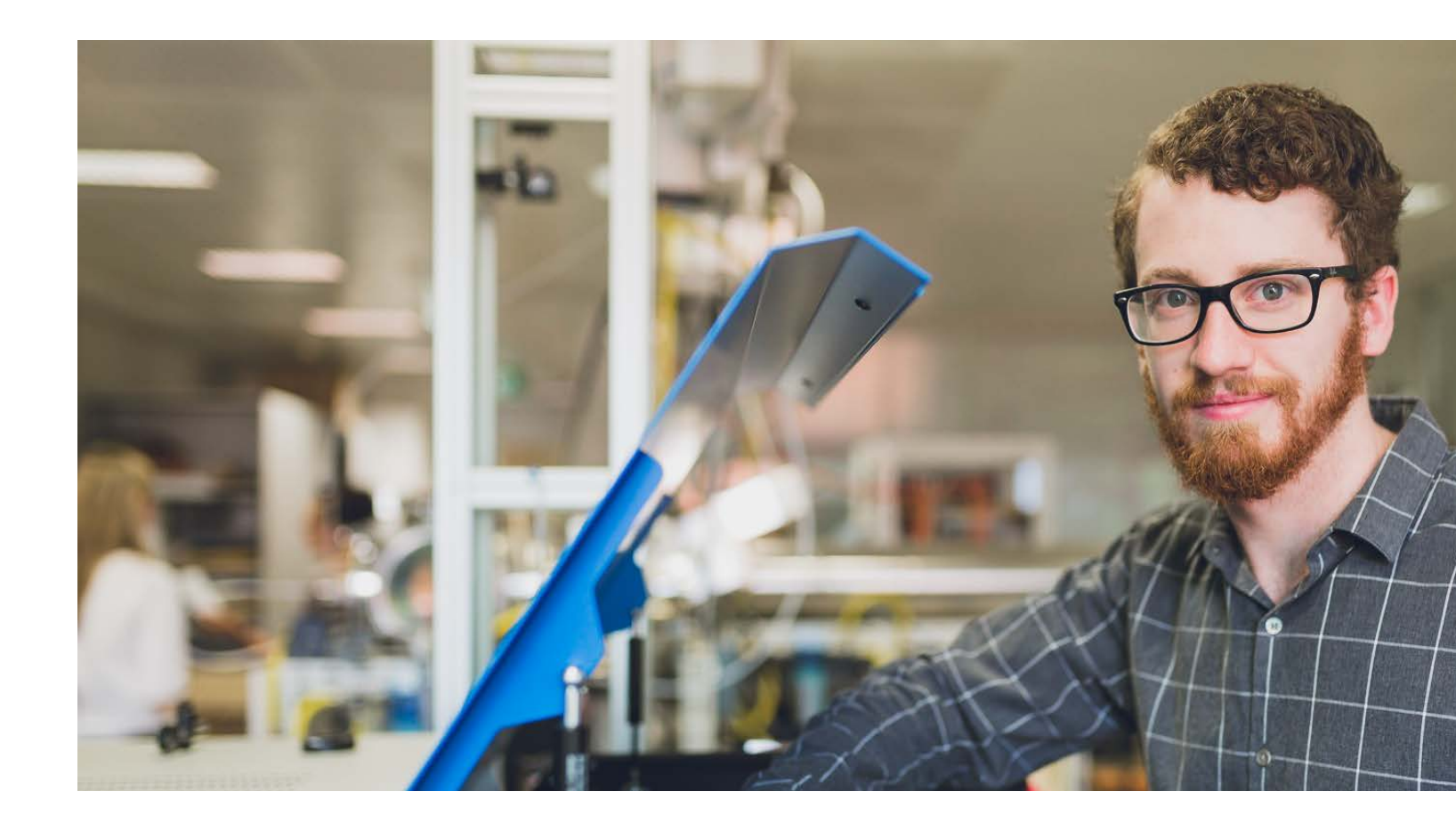

#### Internship already completed but not processed in HDR hub

Click on Research End User Engagement tab on the Right Hand side of the screen. Start application to progress.

| Edit Application form: Apply for<br>user engagement - Mr                                             | REUE: Research end            |
|----------------------------------------------------------------------------------------------------|-------------------------------|
|                                                                                                    | Application form     Confirm  |
| Engagement REUE Details Evidence                                                                     |                               |
| Are you currently undertaking, or, have you alreat<br>other Research End User Engagement? *<br>• Yes | dy completed an Internship or |
| Save and continue Save for later                                                                     |                               |
| Engagement REVE Details Evidence                                                                     |                               |

Follow the prompts and complete all fields.

Tip: Check the REU partner website for the ABN or visit <u>ABN Look up</u>. Ensure the REU partner's location match as organisations may have more than one business entity. The name of the Research End User Engagement will turn green if known by HDRhub. If not you need to enter the name again in the  $2^{nd}$  field.

If you're unsure, then save for later and complete your details.

| Def Ar 2022   Def Ar 2022   Def Ar 2023   Def Ar 2023   Def Ar 2023   Def Ar 2023   Def Ar 2023   Def Ar 2023   Def Ar 2023   Def Ar 2023   Def Ar 2023   Def Ar 2023   Def Ar 2023   Def Ar 2023   Def Ar 2023   Def Ar 2023   Def Ar 2023   Def Ar 2023   Def Ar 2023   Def Ar 2023   Def Ar 2023   Def Ar 2023   Def Ar 2023 </th <th></th> <th>f REUE activity *</th>                                                                                                    |                                                                                                    | f REUE activity *                                                                                                    |
|----------------------------------------------------------------------------------------------------|----------------------------------------------------------------------------------------------------|----------------------------------------------------------------------------------------------------|
| indication of REUE additions is   20 May 2002   And proposed programme (if known)   24 Whether, forange, PMEP, Practarie, direct high/shadu arrangement, McCaster, other   PEP   yoo additions   yoo additions   yo                                                                                                    | 05 Apr 202                                                                                                    | 2                                                                                                    |
| ind date of REUE addwirk * 30 May 2022 ane of proposed programme (if known) g. Affer takens, forages, IPHEP; freadens, direct individual arrangement, McCateker, other IPEP yoe addwirk g. affer takens, forages, IPHEP; freadens, direct individual arrangement, McCateker, other IPEP yoe addwirk g. affer takens, forages, IPHEP; freadens, direct individual arrangement, McCateker, other IPEP yoe addwirk g. affer takens, forages, IPHEP; freadens, direct individual arrangement, McCateker, other IPEP yoe addwirk g. affer takens, forages, IPHEP; freadens, direct individual arrangement, McCateker, other IPEP yoe addwirk g. affer takens, forages, IPHEP; freadens, direct individual arrangement, McCateker, other IPEP yoe addwirk takens for addwires takens for advected takens for granulation, if it is not haded then complete the detates completed for advected the REU organisation, if it is not haded then complete the detates completed for advected takens for advected takens for adpear adout, please complete the following takens dra advected the foragenitation foragenitation takens for advected takens for company/organisation's name. Completed for advected takens for advected takens for advected takens for advected takens for advected takens for advected takens for advected takens for advected takens for advected takens takens  |                                                                                                    |                                                                                                    |
| 30 May 2022   And of proposed programme (if known)   ay APP them, Forage, #PPEP; Practers, dived individual arrangement, McCakker, other   PEP   yop of adulty   ay individual to the organization   the name of the organization   That pipe to find and aviewed the REU organization, if it is not lated then complete the database.   Contro for Entroprenaurial Research and Innovation   The name of the organization does not appear above, please complete the following educes to the organization does not appear above, please complete the following educes to the organization does not appear above, please complete the following educes to the organization does not appear above, please complete the following educes to the organization does not appear above, please complete the following educes to the organization does not appear above, please complete the following educes to the organization does not appear above, please complete the following educes to the organization does not appear above, please complete the following educes to not abbreviate the companylorganization's name.   Complexition's dathered   Degratization's dathered   Even 1022 Stirling Hwy, Nediands WA 6009   Data for for ense the organization does not per week attending the above.   Even/for's name at the organization's name.   Emplaner   Emplaner   Indicate the papervise of hours per week attending the above.   Indicate the total number of apreed days or hours per week attending the above.   Indicate the total number of apreed days or hours attending the above.   Indicate the total number of apreed days or hours attending the above.   Indicate the total number of apreed days or                                                                                                    | End date of                                                                                                    | REUE addivity *                                                                                                    |
| Area of proposed programme (if known)   sp. Arits thetem, horsage, if HEPP, Practarea, direct includual arrangement, McCaaker, other   IFEP   Vacion of the proposed programme (if known)   sp. Arias thetem, horsage, if HEPP, Practarea, direct includual arrangement, McCaaker, other   Internating   sp. Arias thetem, horsage, if HEPP, Practarea, direct includual arrangement, McCaaker, other   Internating   sp. Arias the proposed programme (if known)   sp. Arias the proposed programme (if known)   Arias the proposed programme (if known)   Arias the proposed programme (if know                                                                                                    | 30 May 202                                                                                                    | 2                                                                                                    |
| g: APR histore, Foreage, IPREP; Practace, direct individual arrangement, McCuaker, other<br>IPREP<br>Vacuation of the organization of the second laterative, placement<br>internative<br>Control for for for for properties of the REU organization, if it is not listed then complete the default<br>and the organization of the organization does not appear above, please complete the following<br>control for for for for for properties of the organization of an and innovation<br>The new of the organization does not appear above, please complete the following<br>control for for for for properties of the organization does not appear above, please complete the following<br>control for for for for properties of the organization of an and<br>for new of the organization does not appear above, please complete the following<br>control for for for for properties of the organization of nervo<br>control for for for for for properties of the second of innovation<br>for for for for for for for for for properties of the following<br>control for for for for for for for for for for                                                                                                    | Name of pr                                                                                                    | aposed programme (if known)                                                                                                    |
| PREP   (pe of activity a: intermating, work-integrated learning, placement Intermating <b>Learne of the organization</b> That typing to find and select the YEU organisation, if it is not laded them complete the details else. Contret for Entrepreneurial Research and Innovation (the name of the organization does not appear above, please complete the following else. <b>Departed Story C name</b> The name of the organization does not appear above, please complete the following else. <b>Departed Story C name</b> These do not abbreviate the company/organization's market. Cantre for Entrepreneurial Research and Innovation <b>Departed Story C ABN</b> The Niki f an intermational organization. <b>Departed Story C ABN</b> The Niki f an intermational organization. <b>Departed Story C ABN</b> The Niki f an intermational organization. <b>Departed Story C ABN</b> The Niki f an intermational organization. <b>Departed Story C ABN</b> The Intermational organization for the organization and innovation <b>Departed Story C ABN</b> The Intermational organization. <b>Departed Story C ABN</b> The organization of the sectore per week attending the advirty. The organization is nearring by organization and an overall arrentage for the use and by or nours per week attending the advirty. The organization of the sectore days or hours attending the advirty. The organization of the sectore days or hours attending the advirty. The organization of the sectore days or hours attending the advirty. The organization of the sectore days or hours attending the advirty. The organization of the sectore days or hours attending the advirty. The organization of the sectore days or hours attending the advirty. The organization of the sectore days or hours attending the advirty. The organization of the sectore days or hours attending the advi                                                                                                    | eg: APR Inter                                                                                                    | n, Forage, IPREP, Praclera, direct individual amangement, McCuaker, other                                                                                                    |
| by a density by a density by a de            | IPREP                                                                                                    |                                                                                                    |
| ge intermeting   ge intermeting   ge intermeting   ge intermeting                                                                                                    | Turne of each                                                                                                    | uthr .                                                                                                    |
| automating   The problem of the organization does not appear above, please complete the details The new of the organization does not appear above, please complete the dotails The new of the organization does not appear above, please complete the dotails The new of the organization does not appear above, please complete the following The new of the organization does not appear above, please complete the following The new of the organization does not new of the new of the new of the new of the new of the new of the new of the new of the new of the new of the new of the new of the new of the new of the new of the new of the new of the new of the new of the new of the new of the new of the new of the new of the new of the new of the new of t                                                                                                    | rype or abu                                                                                                    | work-internated laarning planament                                                                                                    |
| and of the organization   Bare of the organization does not appear above, please complete the detates exercise.   Contre for Entrepreneurial Research and Innovation   The name of the organization does not appear above, please complete the following exercise.   Contre for Entrepreneurial Research and Innovation   Pagnization's admet   Pagnization's admet   Contre for Entrepreneurial Research and Innovation   Completion's addrets:   Contre for Entrepreneurial Research and Innovation   Completion's addrets:   Level 1/22 Stirling Hwy, Nedlands WA 6009   Contre for ABN   Contre for Entrepreneurial Research and Innovation   Contre for Struppenduction or personal organization in annovation   Completion's ABN   Capitation's ABN   Contre for Entrepreneurial Research and Innovation   Completion's CADN   Capitation's Canopartication in annovation   Completion's Canopartication in a state in a state in                                                                                                    | internship                                                                                                    | And a second second to the second second s                                                                                                    |
| tame of the organication     tame is the organication in the HELU organisation, if it is not listed them complete the details   Contro for Entropreneurial Research and Innovation   the name of the organisation does not appear above, please complete the following level   Contro for Entropreneurial Research and Innovation   the name of the organisation does not appear above, please complete the following level   Contro for Entropreneurial Research and Innovation   Deparitation's address   Quanication's address   Level 1/22 Stirling Havy, Nadiands WA 6009   Deparitation's address   Quanication's name af the organisation at opperisation *   Start 92789498   aupervicor's name af the organisation *   emplication supervisor   indicate the approximate days or hours per week attending the activity.   contro for farme or agreed days or nours attending the activity.   contro for any organisation of the internetion confirmed.   contro for any organisation of the internetion of firme and the second to writh it is related to your from seek. Is week.   contro for any organisation of the internetion of the internetion of a small project. This was supported in the second to out of the internetion of a small project. This was supported in the second to output of the small project. This was supported in the internetion of the internetion of a small project. This was supported in the internetion of a small project. This was supported in the internetion of the internetion of a small project. This was supported in the internetion of a small project. This was supported in the internetion of a small project. This was supported in the internetion of a small project. This was supported i                                                                                                    |                                                                                                    |                                                                                                    |
| Bit hyping to find and waked the REU organisation, if it is not listed them complete the details   Cantre for Entrepreneurial Research and Innovation   The name of the organisation does not appear above, please complete the following level   Departed for Entrepreneurial Research and Innovation   Cantre for Entrepreneurial Research and Innovation   Cantre for Entrepreneurist <td>Name of the</td> <td>organisation</td>                                                                                                    | Name of the                                                                                                    | organisation                                                                                                    |
| Cantre for Entrepreneurial Research and Innovation   The name of the organisation does not appear above, please complete the following leds:   Organisation's name   The name of the organisation does not appear above, please complete the following leds:   Cantre for Entrepreneurial Research and Innovation   Cantre for Entrepreneurial Research and Innovation   Organisation's address   Level 1122 Stirling Hwy, Nadlands WA 6009   Organisation's ABN   Page NM f an interenedorate organisation *   BargerVa2783498   Repervisor's name af the organisation *   Cantre for Entrepreneurial Research number of experimentors   Cantre for entrepreneurial for the section science of the section for the section for the section science of the organisation *   BargerVa2783498   Repervisor's name af the organisation *   Cantre for entrepreneuries for the section between the method be address   Cantre for entrepreneuries for the section between the method be address   Cantre for entrepreneuries for the section between the section between the section of the interested accept of work and the section between the section of the section between the section of the section between the section of the section of the section of the interested accept of work and the section of the section of the section of the interested accept of work and the section of the section of the section of the interested accept of work and the section of the interest of days.   Cantre for the section of the interested accept of work and the section of the section of the section of the section of the section of the interest of the section of the section of the section of the section of the section of the section of the section                                                                                                    | Start typing to                                                                                                    | find and select the REU organisation, if it is not listed then complete the details                                                                                                    |
| The name of the organisation does not appear above, please complete the following level   Appended for a mane   The name of the organisation does not appear above, please complete the following level   Appended for a mane   The name of the organisation does not appear above, please complete the following level   Appended for a mane   The name of the organisation does not appear above, please complete the following level   Appended for a mane   Appended for a difference   Level 1/22 Stirling Hwy, Nedlands WA 6009   Appended for a BAB Appended for a mane at the organisation*   Start 1/27 Stirling Hwy, Nedlands WA 6009   Appended for a BAB Appended for a BAB Appended for a mane at the organisation *   Start 1/27 Stirling Hwy, Nedlands WA 6009   Appended for a BAB Appended for a BAB Appended for a mane at the organisation * Appended for a mane at the organisation * Appended for a paper why for a mane at the organisation * Appended for a paper why for a mane at the organisation * Appended for a paper why for a second second for a second second for a second second for a second second seco                                                                                                    | Contro for l                                                                                                    | Entropyona stal Research and Incruation                                                                                                    |
| The name of the organisation does not appear above, please complete the following leds:   Organisation's name   Teams do not staturwise the companylorganisation's name.   Cantre for Entrepreneurial Research and Innovation   Organisation's address:   Level 1/22 Stirling Hwy, Nedlands WA 6009   Organisation's ABN   Mater Nik If an international organisation's   Stature for Entrepreneurial Research and Innovation   Organisation's ABN   Mater Nik If an international organisation *   Emainare Supervisor   Indexte the approximate days or hours per week attending the activity.   Interse the total number of agreed days or hours attending the activity.   It can be ablanded when the activity has been confirmed.   It can be ablanded when the activity has been confirmed.   It can be adjusted for y research topic and provided may for the activity or state attending or the agreed top or region.   Notice is description of the interned acceps of work and the scient low first if is restard to type region.   Notice is description of the interned acceps of work and the scient low first if is restard to type region.   Notice is description of the interned acceps of work and the scient low first if is restard to type region.   Norder is description of the interned acceps of work and the scient low first if is restard to type region.   Norder is description of the interned acceps of work and the scient low first if is restard to type region.   Norder is description of the interned acceps of work and the scient low first is restard to type region.   Norder is description of the interned acceps of work and the scipe reg                                                                                                    | Charles and a                                                                                                    | en en regen an onsen der di Maddalle bei i die fan it indertekent i                                                                                                    |
| etcs:     Departed for is name   tases do not sitterwisely the companylorganisation's name.   Cantre for Entrepreneurial Research and Innovation   Departed for's address:   Level 1/22 Stirling Hwy, Nedlands WA 6009   Departed for's ABN   Departed for's name at the organisation.   3987/492783498   Reservicor's name at the organisation *   Emainare Supervisor   Indexte the approximate days or hours per week attending the activity.   Indexte the approximate days or hours per week attending the activity.   Indexte the approximate days or hours per week attending the activity.   Indexte the approximate days or hours per week attending the activity.   Indexte the approximate days or hours per week attending the activity.   Indexte the approximate days or hours attending the activity.   Indexte the fortial number of agreed days or hours attending the activity.   In day   Interview   Interview   <                                                                                                    | the name (                                                                                                    | of the organisation closs not appear above, please complete the following                                                                                                    |
| Departication's name     Tesses do not statisticate the company/organisation's name.     Centre for Entrepreneurial Research and Innovation     Organisation's address:     Level 1/22 Stirling Hwy, Nedlands WA 6009       Departication's ABN  The NA if an international organisation.  3987492783498  Departication and the organisation *  Emainare Supervisor  Indexte the approximate days or hours per week attending the aotivity.  Indexte the approximate days or hours per week attending the aotivity.  Indexte the approximate days or hours per week attending the aotivity.  Indexte the approximate days or hours per week attending the aotivity.  Indexte the fortal number of agreed days or hours attending the aotivity.  Indexte the scientific mathematic information  Comparison  Comparis                                                                                                    | fields.                                                                                                    |                                                                                                    |
| Insesse do not stöterviske the company/organisation's name.       Cantre for Entrepreneurial Research and Innovation                                                                                                    | Organisatio                                                                                                    | n's name                                                                                                    |
| Centre for Entrepreneutial Research and Innovation  Deganication's address  Level 1/22 Stirling Hwy, Nedlands WA 6009  Deganication's ABN  atter NA if an international organisation.  9387492783498  Repervisor's name at the organication * Emaijnare Supervisor  Indicate the approximate days or hours per week attending the activity.  Indicate the approximate days or hours per week attending the activity.  Indicate the approximate days or hours per week attending the activity.  Indicate the approximate days or hours per week attending the activity.  Indicate the approximate days or hours per week attending the activity.  Indicate the total number of agreed days or hours attending the activity.  Indicate the science and network and the scient to which it is related to your repect. Indicate how your attended acope of work and the scient to which it is related to your repect. Indicate how your attended acope of work and the scient to which it is related to your repect. Indicate how your attended acope of work and the scient to which it is related to your repect. Indicate how your attended acope of work and the scient to which it is related to your repect. Indicate how your attended acope of work and the scient to which it is related to your repect. Indicate how your attended acope of work and the scient to which it is related to your repect. Indicate how your attended acope of work and the scient to which it is related to your repect. Indicate how your attended acope of work and the scient to which it is related to your repect. Indicate how your attended acope of work and the scient to which it is related to your repect. Indicate how your attended acope of work and the scient to which it is related to your repect. Indicate how your attended acope of work and the scient to your of the your repect. Indicate how your attended acope of work and the scient to your repect. Indicate how your attended acope of work and the scient to your repect. Indicate how your attended acope of work and the scient to your repect. Indicate  | Tease do no                                                                                                    | abbreviale the company/organisation's name.                                                                                                    |
| Organication's address         Level 1/22 Stirling Hwy, Nedlands WA 6009         Organication's ABN         Inter NA if an international organisation.         9387492783498         Supervisor's name at the organication *         Emainare Supervisor         Indicate the approximate days or hours per week attending the activity.         Indicate the approximate days or hours per week attending the activity.         Indicate the total number of agreed days or hours attending the activity.         Indicate the total number of agreed days or hours attending the activity.         Indicate the state within the schitty has been confirmed.         Emain are subjusted when the schitty has been confirmed.         Emain are subjusted to your attended acope of work and the schent to which it is related to your reject. Indicate how your attended acope of work and the schent to which it is related to your reject. Indicate how your attendeed acope of work and the schent to which it is related to your reject. Indicate how your attendeed acope of work and the schent to which it is related to your reject. Indicate how your attendeed acope of work and the schent to which it is related to your reject. Indicate how your attendeed acope of work and the schent to which it is related to your reject. Indicate how your attendeed acope of work and the schent to to your of days.         Directly related to my research topic. This was supported by the schent of days.         Directly related to my research topic. This was supported by the schent of days.         Why supervision.                                                                                                    | Centre for f                                                                                                    | Entrepreneurial Research and Innovation                                                                                                    |
| Inganication's address         Level 1/22 Stirling Hwy, Nedlands WA 6009         Organication's ABN         Inter NA if an international organisation.         3987492783498         Supervisor's name at the organication *         Emainare Supervisor         Indicate the approximate days or hours per week attending the activity.         Indicate the approximate days or hours per week attending the activity.         Indicate the total number of agreed days or hours attending the activity.         Indicate the total number of agreed days or hours attending the activity.         Indicate the total number of agreed days or hours attending the activity.         Indicate the scalaried when the activity has been confirmed.         Emain are supervision of the intended acope of work and the activit to which it is related to your reget. Indicate how your attended acope of work and the activit hours attending the approxing of days.         Our cetty related to my research topic and provided me with industry experimence and networking opportunities with completion of a small project. This was supported by more by us supervision.         Save and continue       Even for item                                                                                                    |                                                                                                    |                                                                                                    |
| Level 1/22 Stirling Hwy, Nedlands WA 6009 Departication's ABN ther NK if an international organisation. 3937492783498 Supervisor's name at the organisation * Emainare Supervisor Indicate the approximate days or hours per week attending the activity. Indicate the approximate days or hours per week attending the activity. Indicate the total number of agreed days or hours attending the activity. Indicate the total number of agreed days or hours attending the activity. Indicate the state when the activity has been confirmed. Indicate the state internated acops of work and the actent to which it is related to your region. Indicate how your attended acops of work and the actent to which it is related to your region. Indicate how your attended acops of work and the actent to which it is related to your region. Indicate how your attended acops of work and the actent to which it is related to your region. Indicate how your attended acops of work and the actent to which it is related to your region. Indicate how your attended acops of work and the actent to which it is related to your region. Indicate how your attended acops of work and the actent to which it is related to your region. Indicate how your attended acops of work and the actent to which it is related to your region. Indicate how your attended acops of work and the actent to which it is related to your region. Indicate how your attended acops of work and the actent to which it is related to your region. Indicate how your attended acops of work and the actent to which it is related to your region. Indicate how your attended acops of work and the actent to which it is related to your region. Indicate how your attended acops of work and the actent to access the access of theys. Directly related to my research topic and provided me with findustry experime. And mature access the provided me with findustry experime. And mature access the provided me with findustry experime. And mature access the provided me with findustry experime. And mature access the provided me | Organisatio                                                                                                    | n's address                                                                                                    |
| Departication's ABN         citer NK if an international organisation.         3387492783498         supervisor's name at the organisation *         Emainare Supervisor         indicate the approximate days or hours per week attending the activity.         indicate the approximate days or hours per week attending the activity.         indicate the approximate days or hours per week attending the activity.         indicate the total number of agreed days or hours attending the activity.         indicate the total number of agreed days or hours attending the activity.         indicate the state within the activity has been confirmed.         io day         indicate how your attended acope of work and the activit is related to your reject. Indicate how your attended acope of work and the activit is agreed total number of days.         Directly related to my research topic and provided me with indicate how your attendees and theoricities apportunities with completion of a small project. This was supported by the prove to the project. This was supported by the prove to the provided me with indicate how your attendees and theoricity of project. This was supported by the project. This was supported by the proj                                                                                                    | Level 1/22                                                                                                    | Stirling Hwy, Nedlands WA 6009                                                                                                    |
| The role and exception of the intended scope of work and the activity.  The role as description of the intended scope of work and the activity is related to your regect. Indicate how your allendance will be activity to be activity to be accepted to fully the activity of the activity is a support of the intended scope of work and the activity is a support of they.  The complexity related to my research topic and provided me with indicate how your allendance will be accepted by any accepted to be activity by a support of the activity.  The complexity related to my research topic and provided me with indicate how your allendance will be accepted by any accepted by the activity is as supported by any support of a seall project. This was supported by any support of the sealed by accepted by any support of the sealed by accepted by any support accepted by accepted by a  | Organicatio                                                                                                    | n's ABN                                                                                                    |
| Say and continue  Say and continue  Say and con  | Enter N/A if a                                                                                                    | n international organisation.                                                                                                    |
| Supervisor's name at the organisation *         Emainare Supervisor         Indicate the approximate days or hours per week attending the activity.         Indicate an overall average for the entere internation of the stillendance will vary from week to week.         2       day         Indicate the total number of agreed days or hours attending the activity.         Indicate the total number of agreed days or hours attending the activity.         Indicate the total number of agreed days or hours attending the activity.         Indicate the scalarity has been confirmed.         E0       day         Indicate how your attended scope of work and the scalarit to which it is related to your regist. Indicate how your attended scope of work and the scalarit to which it is related to your regist. Indicate how your attendeed acope of work and the scalarit to which it is related to your regist. Indicate how your attendeed acope of work and the scalarit to which it is related to your regist. Indicate how your attendeed acope of work and the scalarity to bay to be recorded to full the agreed total number of days.         Directly related to my research topic and provided me with industry experimece and networking opportunities with completion of a scall project. This was supported by any supervision.         May supervision.       Expect for item                                                                                                    | 938749278                                                                                                    | 3498                                                                                                    |
| Supervisor's name at the organization *         Emainare Supervisor         Indicate the approximate days or hours per week attending the activity.         Indicate an overall average for the enter internation of the stilendance will vary from week to week.         2       day         Indicate the total number of agreed days or hours attending the activity.         Indicate the total number of agreed days or hours attending the activity.         Indicate the total number of agreed days or hours attending the activity.         Indicate the total number of agreed days or hours attending the activity.         Indicate the scientific of the intended acope of work and the scient to which it is related to your reject. Indicate how your attended acope of work and the scient to which it is related to your reject. Indicate how your attended acope of work and the scient to which it is related to your reject. Indicate how your attendence and networking opportunities with completion of a scall project. This was supported by an your project. This was supported by any supervision.         Save and continue       wave for later                                                                                                    |                                                                                                    |                                                                                                    |
| Emailhare Supervisor  Indicate the approximate days or hours per week attending the activity.  Addicate an overall average for the entere internable if the attendance will vary from week to week.                                                                                                    | Supervisor                                                                                                    | s name at the organisation *                                                                                                    |
| Indicate the approximate days or hours per week attending the activity.         attactes an overall average for the uniter internation of the utilendance will vary from week to week.         attactes an overall average for the uniter internation of the utilendance will vary from week to week.         attactes an overall average for the uniter internation of the utilendance will vary from week to week.         attactes the total number of agreed days or hours attending the activity.         his can be adjuated when the activity has been confirmed.         60       day         day         Neason *         horized to my research topic and provided me with indicate how your atlendance will be recorded to full the agreed total number of days.         Directly related to my research topic and provided me with induction of a seall project. This was supported by any supervision.         by support support         how point on the relation of a seall project. This was supported by any supervision.                                                                                                    | Emajinare                                                                                                    | Bupervisor                                                                                                    |
| diay     diay         | Indicate the                                                                                                    | approximate days or hours per week attending the aptivity.                                                                                                    |
| day      day          | indicate an o                                                                                                    | verall average for the entire internabip if the attendance will vary from week to week.                                                                                                    |
|                                                                                                    |                                                                                                    | day 🗸                                                                                                    |
| Indicate the total number of agreed days or hours attending the activity.  In can be adjusted when the activity has been confirmed.  Control to the interded scope of work and the extent to which it is related to your relation of the interded accept of work and the extent to which it is related to your relate how your attendence will be recorded to fulfit the agreed total number of days.  Directly related to my research topic and provided me with industry experience and networking opportunities with completion of a small project. This was supported by my supportion.  Save and continue                                                                                                    | 2                                                                                                    | Truck T                                                                                                    |
| his can be adjusted when the activity has been confirmed.<br>60 day<br>teacon *<br>Tovide a description of the intended scope of work and the extent to which it is related to your<br>reject. Indicate how your attendance will be recorded to fulfit the agreed total number of days.<br>Directly related to my research topic and provided me<br>with industry experience and networking opportunities<br>with completion of a small project. This was supported<br>by my supervisor.<br>Save and continue                                                                                                    | 2                                                                                                    | to be a second data and the second data and the se                                                                                                    |
| 60 day                                                                                                    | 2<br>Indicate the                                                                                                    | total number of agreed days or hours attending the activity.                                                                                                    |
| Reacon *<br>Tovide a description of the intended scope of work and the extent to which it is related to your<br>reject. Indicate how your attendences will be recorded to fulfit the agreed total number of days.<br>Directly related to my research topic and provided me<br>with industry experience and networking opportunities<br>with completion of a small project. This was supported<br>by my supervisor.<br>Save and continue                                                                                                    | 2<br>Indicate the<br>This can be a                                                                                                    | total number or agreed days or hours attending the activity.                                                                                                    |
| Tovide a description of the intended scope of work and the extent to which it is related to your<br>reject. Indicate how your attendences will be recorded to fulfit the agreed total number of days.<br>Directly related to my research topic and provided me<br>with industry experience and networking opportunities<br>with completion of a small project. This was supported<br>by my supportion.                                                                                                    | 2<br>Indicate the<br>Ithis can be a<br>60                                                                                                    | total number or agreed days or hours attending the activity.<br>c)cased when the activity has been confirmed.                                                                                                    |
| repect. Indicate how your allendance will be recorded to fulfit the agreed total number of days.<br>Directly related to my research topic and provided me<br>with industry experience and networking opportunities<br>with completion of a small project. This was supported<br>by my supportion.<br>Save and continue                                                                                                    | 2<br>Indicate the<br>This can be a<br>60                                                                                                    | total number or agreed days or hours attending the activity.<br>c)usted when the activity has been confirmed.                                                                                                    |
| Directly related to my research topic and provided me<br>with industry experience and networking opportunities<br>with completion of a small project. This was supported<br>by my supervisor.                                                                                                    | 2<br>Indicate the<br>This can be a<br>60<br>Reason *                                                                                                    | total number or agreed days or hours attending the activity.  chasted when the activity has been confirmed.  day  children  day  children  day  children  day  children  day  children  day  children  day  children  day  children  day  children  day  children  children  childre                      |
| with industry experience and networking opportunities<br>with completion of a small project. This was supported<br>by my supervisor.                                                                                                    | 2<br>Indicate the<br>This can be a<br>60<br>Reacon *<br>Provide a dep<br>project. Indice                                                                                                    | total number or agreed days or hours attending the activity.<br>clusted when the activity has been confirmed.<br>day                                                                                                    |
| Save and continue                                                                                                    | 2<br>indicate the<br>This can be a<br>60<br>Reacon *<br>Provide a deo<br>project. Indice<br>Directly                                                                                                    | In total number or agreed days or hours attending the activity.<br>cluated when the activity has been confirmed.<br>day<br>colution of the intended acope of work and the extent to which it is related to your<br>de how your attendance will be recorded to fulfit the agreed total number of days.<br>related to my research topic and provided me                                                                                                    |
| Save and continue Rave for later                                                                                                    | 2<br>Indicate the<br>This can be a<br>60<br>Reacon *<br>Provide a dee<br>project. Indica<br>Directly<br>with indu                                                                                                    | total number or agreed days or hours attending the addivity.<br>cluated when the addivity has been confirmed.<br>day<br>colution of the intended acope of work and the extent to which it is related to your<br>als how your attendance will be recorded to fulfit the agreed total number of days.<br>related to my research topic and provided me<br>stry experience and networking opportunities<br>topics.                                                                                                    |
| Save and continue                                                                                                    | 2<br>Indicate the<br>This can be a<br>60<br>Reason *<br>Provide a deo<br>project. Indica<br>Directly<br>with indu<br>with comp<br>by my sup                                                                                                    | total number or agreed days or hours attending the addivity.<br>cluated when the addivity has been confirmed.<br>day<br>colution of the intended acope of work and the extent to which it is related to your<br>sis how your attendance will be recorded to fulfit the agreed total number of days.<br>related to my research topic and provided me<br>stry experience and networking opportunities<br>letion of a small project. This was supported                                                                                                    |
|                                                                                                    | 2<br>Indicate the<br>This can be a<br>60<br>Reason *<br>Provide a dep<br>project. Indice<br>Directly<br>with indu<br>with comp<br>by my sup                                                                                                    | <pre>total number of agreed days of nours attending the activity.<br/>clusted when the activity has been confirmed.<br/>day void the intended acceps of work and the schart to which it is related to your<br/>als how your attendance will be recorded to fulfit the agreed total number of days.<br/>related to my research topic and provided me<br/>stry experience and networking opportunities<br/>letion of a small project. This was supported<br/>and con.</pre>                                                                                                    |
|                                                                                                    | 2<br>Indicate the<br>Provide a dep<br>provide a dep<br>p | inter number of agreed days of hours attending the activity.<br>dipated when the activity has been confirmed.<br>day <b>v</b><br>included to be intended acope of work and the schent to which it is related to your<br>ate how your attendance with be recorded to full the agreed total number of days.<br>related to my research topic and provided me<br>stry experience and networking opportunities<br>lation of a small project. This was supported<br>included to be the form of the scheme of the scheme o |

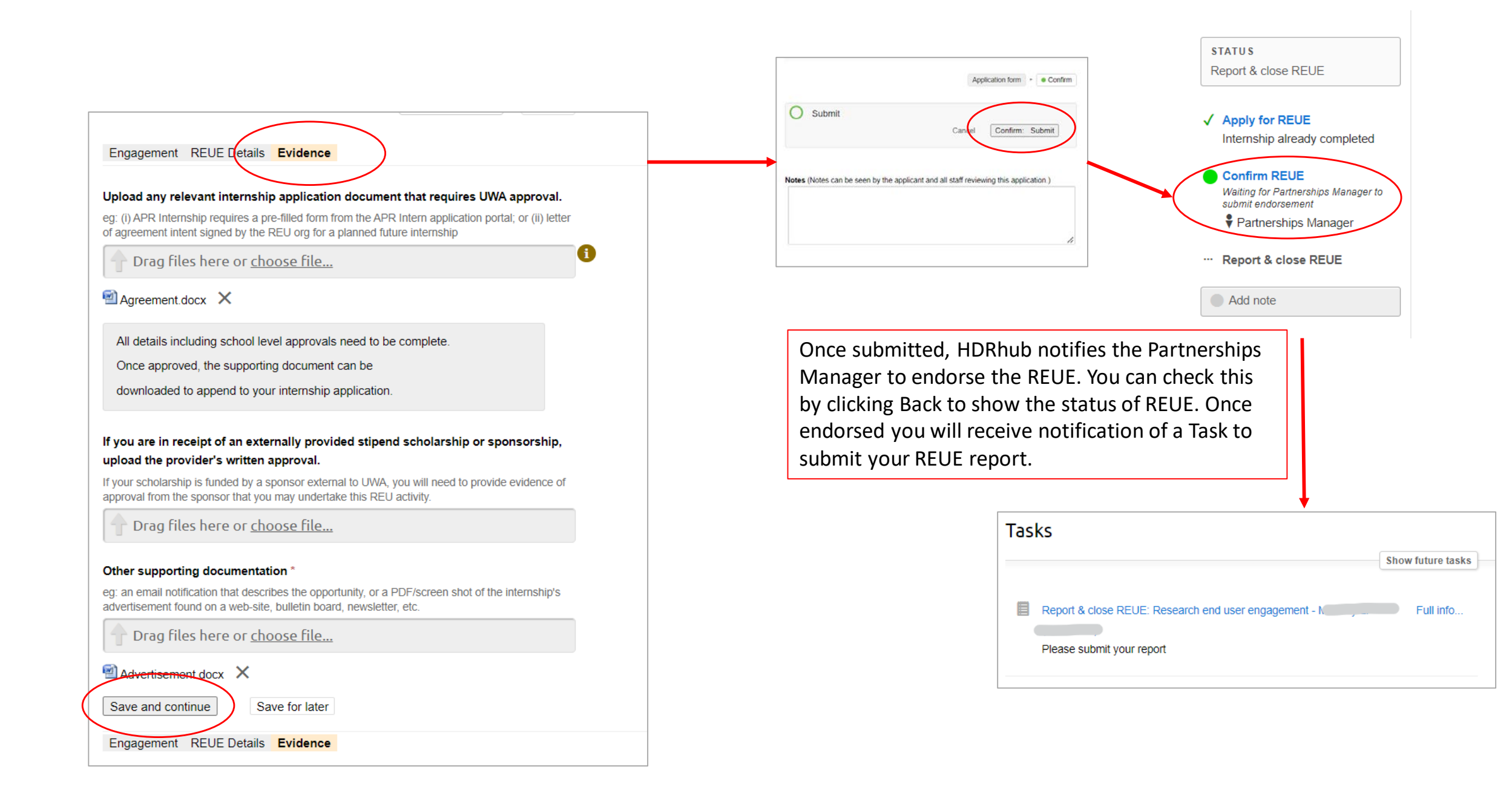

### Report and Close REUE

#### STATUS Submit your final internship report Waiting for Partnerships Manager to review report Report submission + Confirm CURRENTLY WITH Report submission Confirm Partnerships Manager O Submit Cancel Confirm: Subm APPLICATION Please upload any final report produced for your internship host. Report submission Optional. If you are bound by confidentiality conditions, please indicate this. Notes (Notes can be seen by the applicant and all staff reviewing this application.) Download printable PDF Drag files here or choose file... Add note report.docx X Please upload your reflection as soon as it is finalised. Following review by the Partnerships Drag files here or choose file... Manager you will be notified in HDRhub that is completed and REUE closed. This is Reflection Report.docx X reflected in your Project History tab. Please provide your documented evidence of time spent. Drag files here or choose file... Project history: ■ Letter.docx × cross-species I confirm that my REUE activity has been included in my training plan/log. Please provide any feedback in relation to your industry engagement. Excellent opportunity to broaden my thinking about $\searrow$ future employment prospects and great for networking with seasoned industry experts. Highly recommend the **7** internship. Save and continue Save for later Research end user engagement: Report & close REUE completed 30 May 2022 30 May 2022 Research end user engagement: Confirm REUE completed Research end user engagement: Apply for REUE complete 30 May 2022

25 May 2022 Mid candidature progress review 1